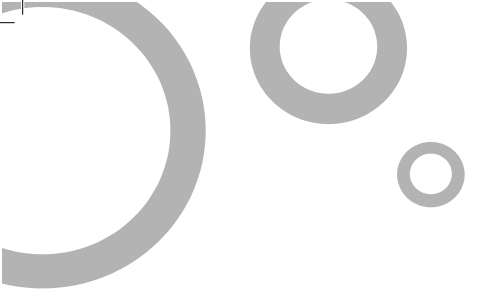

## TP-LINK<sup>®</sup> 音联技术有限公司 TP-LINK TECHNOLOGIES CO., LTD.

TP-LINK TECHNOLOGIES CO., LTD. 技术支持热线: 400-8863-400 技术支持E-mail: fae@tp-link.com.cn 网址: http://www.tp-link.com.cn 地址: 深圳市南山区深南路科技园工业厂房24栋南段1层、 3-5层、28栋北段1-4层

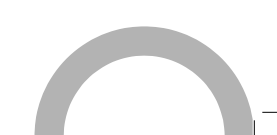

# **▼P-LINK<sup>®</sup>快速安装指南** TL-WA7210N 150M室外高功率无线接入器

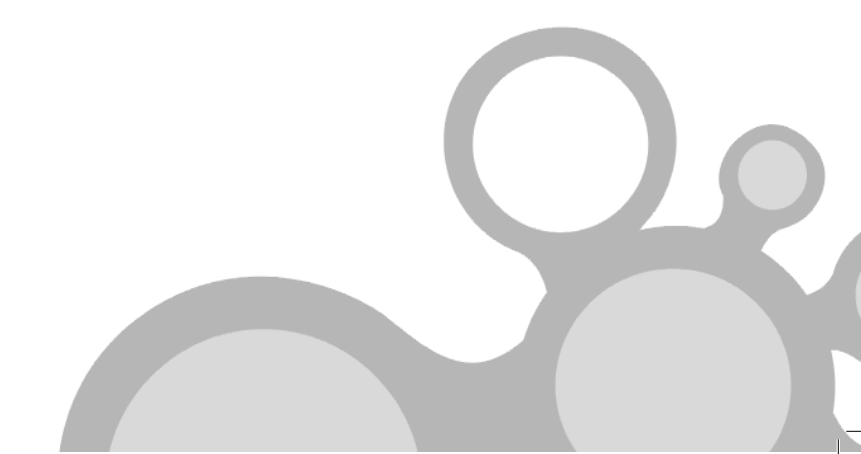

-

\_

## 声明

## Copyright © 2013 普联技术有限公司

## 版权所有,保留所有权利

未经普联技术有限公司明确书面许可,任何单位或个人不得擅自仿制、复制、誊抄或转译本书部分或全部内容。不得以任何形式或任何方式(电子、 机械、影印、录制或其他可能的方式)进行商品传播或用于任何商业、赢 利目的。

**TP-LINK<sup>®</sup>**为普联技术有限公司注册商标。本文档提及的其他所 有商标或注册商标,由各自的所有人拥有。

本手册所提到的产品规格和资讯仅供参考,如有内容更新,恕不另行通知。 除非有特殊约定,本手册仅作为使用指导,本手册中的所有陈述、信息等 均不构成任何形式的担保。

# 典型连接

TL-WA7210N用于远程点对点连接,可帮助实现远程网络共享。

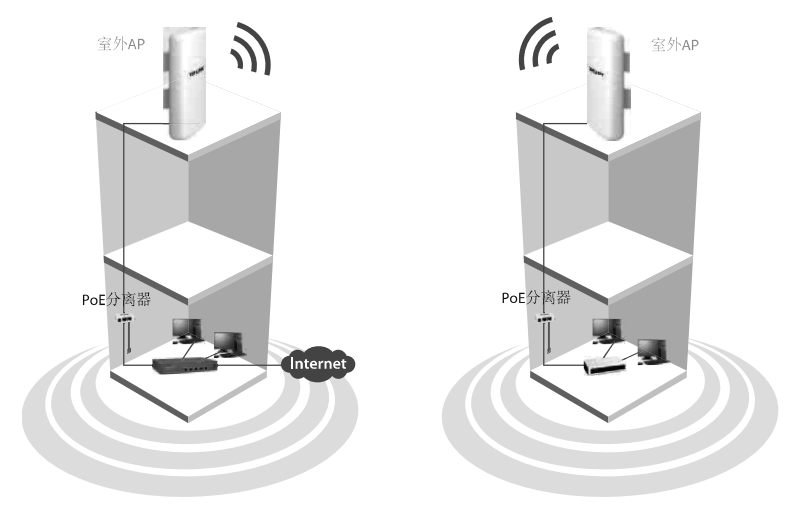

注意 TL-WA7210N的典型连接如上图所示。请确保两个AP正面相对,否则无 线信号强度可能不能达到最佳状态。下图为几个错误放置示例。

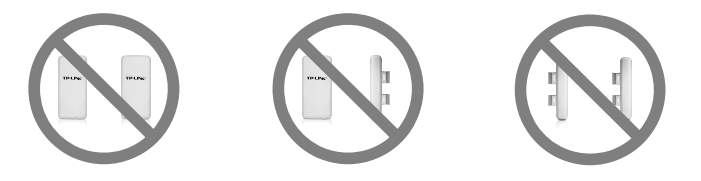

注意

1

如果要使用外置天线进行连接,请参考**附录1:外置天线连接**。

# 开始安装

3

1

注意 请使用有线连接配置AP。

**1** 为最大化信号传输强度,防止信号受阻,放置AP时请选择远离树木和钢筋 建筑的高处位置,例如,建筑物的顶部。

**2** 调整AP至最佳角度,为使信号最大化,共享网络的两个AP需正面相对。 然后用绳索穿过AP背后的圆孔将AP固定。

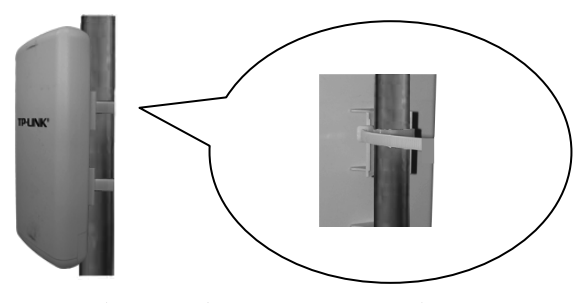

将网线的一端接入PoE分离器的PoE口,另一端接入AP的LAN口。然后, 用另一条网线连接PoE分离器的LAN口和PC。最后,将PoE供电器插入PoE 分离器的DC插口,并将PoE供电器插入标准电源插座。

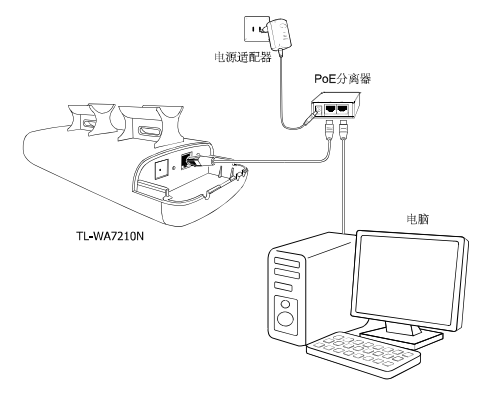

**4** 上述步骤完成后,按下图所示将AP安装在户外高处。如果是使用两个AP来 建立网络,请确保两个AP正面相对。

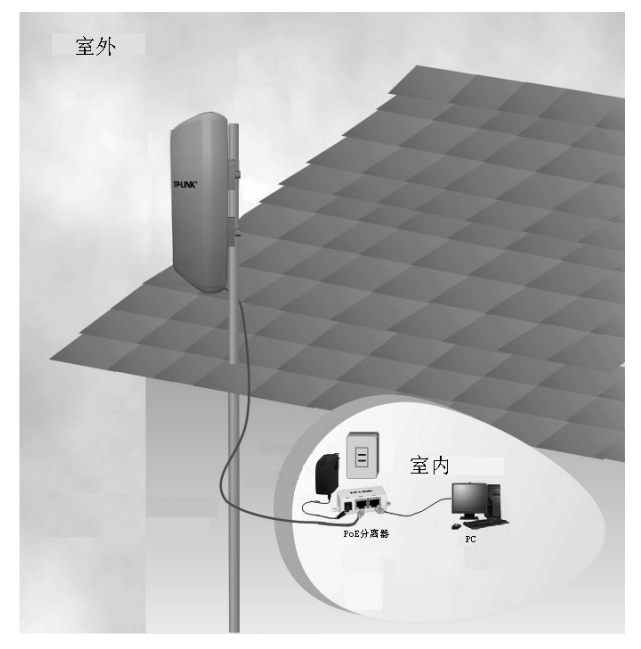

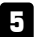

开启设备并检查AP上的指示灯状态是否如下图所示。

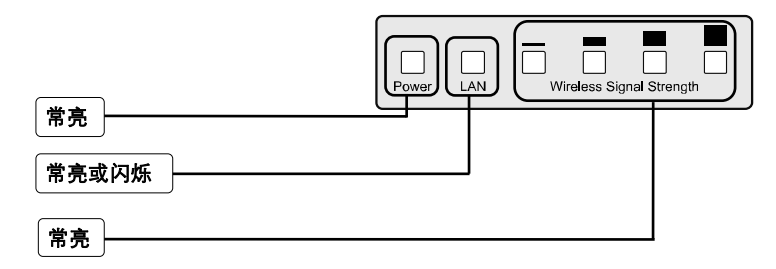

**注意** 如果指示灯的闪烁情况与上述不符,请检查所有连接处(包括电源和网线) 是否正确连接。

# 配置指南

注意

1

为电脑设置一个与TL-WA7210N的IP地址同一网段的静态IP地址,具体 设置步骤可参照**附录2:常见问题解答**。

登录 1 打开IE浏览器,在地址栏中输入 合 http://192.168.1.254/ - Microsoft Internet Explorer 文件(F) 編録(E) 査者(V) 收載(A) 工具(T) 報助(H) 192.168.1.254.然后按回车键。 肋 ③ fill · ● · 🛛 🖉 🏠 戶 推束 会 收森夫 ④ 🔗 - 🍃 地址(1) 🖗 192.168.1.254 M 🛃 转到 維接 \* 🐴 - 🔳 Snagt 📰 🖽 输入: 192.168.1.254  $\mathbf{?} \mathbf{\times}$ 连接到 192.168.1.254 2.5 随后将弹出一个新的对话框, 输入 默认的用户名和密码。左键单击确 定。 位于 TP-LINK Outdoor Wireless Access Point WA7210N 的服务器 192.168.1.254 要求用户名和密码。 警告:此服务器要求以不安全的方式发送您的用户名和 密码(没有安全连接的基本认证)。 输入用户名: admin 用户名(U): 🖸 admin 输入密码: admin 密码(P): \*\*\*\* ☑ 记住我的密码 (B) 左键单击**确定** 确定 取消

提示 如果您忘记了密码,请查阅**附录2 常见问题解答**的问题2。

| 成功登录后,将会显示右图所示界 | •运行状态                                                    | 版本信息               | _                                                           |
|-----------------|----------------------------------------------------------|--------------------|-------------------------------------------------------------|
| <u>面</u> 。      | <ul> <li>工作模式</li> <li>+ 网络参数</li> <li>+ 无线设置</li> </ul> | 当前软件版本:<br>当前硬件版本: | 1.0.0 Build 20130730 Rel. 33181<br>TL-WA7210W v1.0 00000000 |
| 点击 <b>设置向导</b>  | + DHCP服务器<br>+ 系统工具                                      | 有线状态<br>mac 地址:    | E0-05-C5-72-10-02                                           |
|                 | 更多IP-LING产品,<br>请点击查看 >>                                 | IP地址:<br>子四掩码:     | 192. 188. 0. 254<br>255. 255. 255. 0                        |

## 2 网络设置

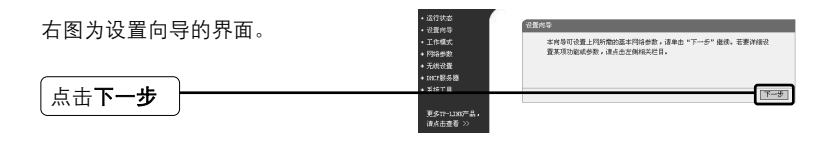

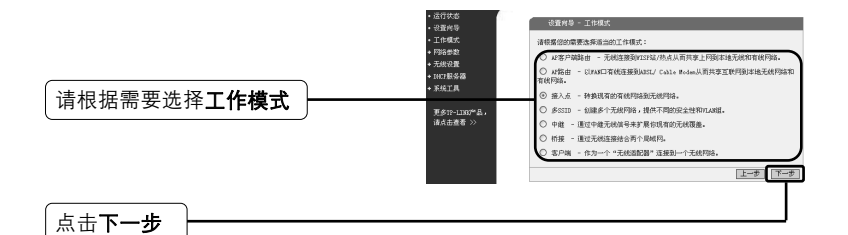

## 注意 AP支持7种模式: AP客户端路由、AP路由、接入点、多SSID、 中继、桥接和客户端模式。

- a) 如果想连接到WISP, 请选择AP客户端路由模式并参考A;
- b) 如果想进行点对点连接, 请参考B;
- c) 如果想使用AP的中继功能,请参考C。

#### A. 连接到WISP

1

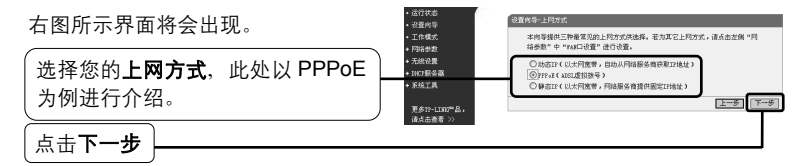

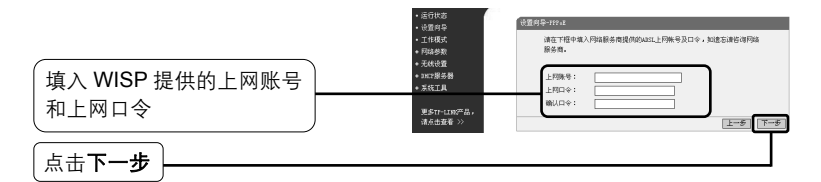

- I

注意 上网账号和上网口令由WISP提供。

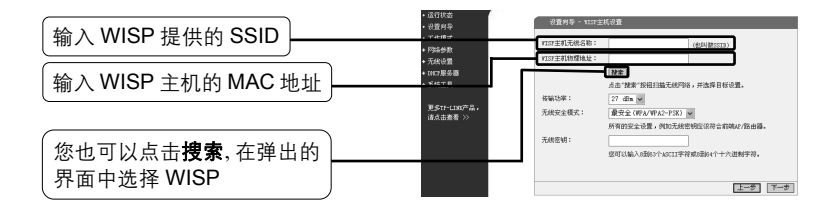

| 十回印二田五收入山坝               |   | AP列表            |                   |                       |       |    |              |    |   |
|--------------------------|---|-----------------|-------------------|-----------------------|-------|----|--------------|----|---|
| 石图所示齐面将云击现。              |   | 扫描到的AP的信息如下: 58 |                   |                       |       |    |              |    |   |
|                          |   | ID              | BSSID             | SSID                  | 信号强度  | 信道 | 是否加密         | 选择 |   |
|                          |   | 1               | 64-66-B3-7E-97-43 |                       | 2 dB  | 1  | 否            | 连接 |   |
|                          |   | 2               | 00-0A-EB-13-16-66 | AP300I                | 4 dB  | 1  | 否            | 连接 |   |
|                          |   | 3               | 40-16-9F-BF-50-EE | Hegatel               | 10 dB | 1  | WEP          | 连接 |   |
| │ 枨拈 BSSID 或者 SSID 远择 │  | _ | 4               | 0C-37-DC-F9-DB-61 | MobileWiFi-db61       | 8 dB  | 1  | WPA-PSK      | 连接 | _ |
| WISP, 点击 <b>连接</b> 回到上一页 |   | 5_              | 02-10-18-01-00-01 | TP-LINK_010001_       | 1 dB  | 1  | WPA2-PSK     | 连接 |   |
| 一                        |   | 6               | 00-1D-0F-01-06-30 | TP-LINK_010630        | 16 dB | 1  | WPA2-PSK     | 连接 |   |
|                          |   | 7               | 00-0A-EB-13-14-B8 | TP-LINK_1314B8        | 35 dB | 1  | 否            | 连接 |   |
|                          |   | 8               | 00-22-33-33-33-32 | TP-LINK_2.4GHz_333332 | 15 dB | 1  | WPA/WPA2-PSK | 连接 |   |
|                          |   | 9               | A0-F3-C1-E5-40-C6 | TP-LINK_2.4GHz_E540C6 | 2 dB  | 1  | WPA2-PSK     | 连接 |   |
|                          |   | 10              | 14-CF-92-B0-5F-98 | TP-LINK_3G_BOSF98     | 24 dB | 1  | WPA/WPA2-PSK | 连接 |   |
|                          |   | 11              | EC-17-2F-CD-D0-38 | TP-LINK_3G_CDD038     | 10 dB | 1  | 否            | 连接 |   |
|                          |   | 12              | EC-88-8F-97-37-E6 | TP-LINK_9737E6        | 41 dB | 1  | WPA/WPA2-PSK | 连接 |   |
|                          |   | 13              | 00-0A-EB-A1-02-C1 | TP-LINK_A102C1        | 0 dB  | 1  | WPA2-PSK     | 连接 |   |
|                          |   | 14              | 40-16-9F-BF-50-F2 | TP-LINK_BF50F2        | 6 dB  | 1  | WEP          | 连接 |   |

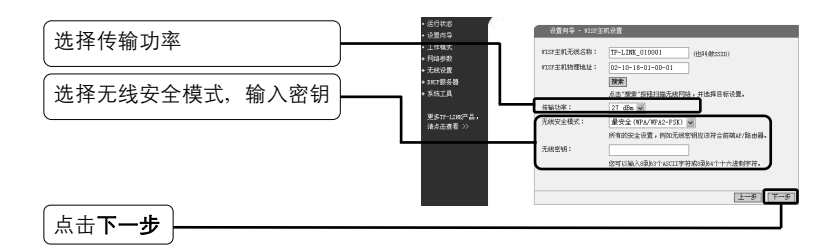

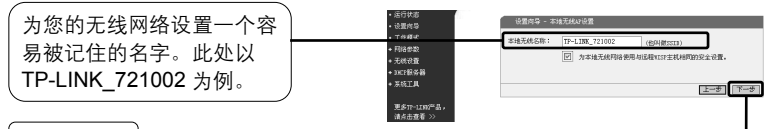

点击**下一步** 

点击**重启**退出设置向导,AP将自动重 启,设置在重启后生效。

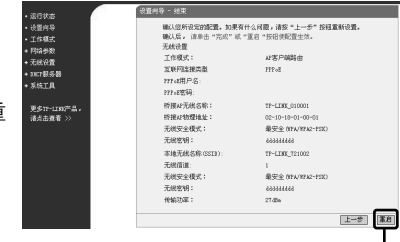

点击**重启** 

1

## B. 点对点连接

- **注意** 此应用需要两个TL-WA7210N。一个设为接入点模式,另一个设为客户端 模式。
- 1) 接入点模式设置

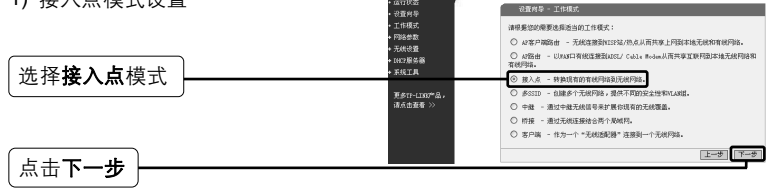

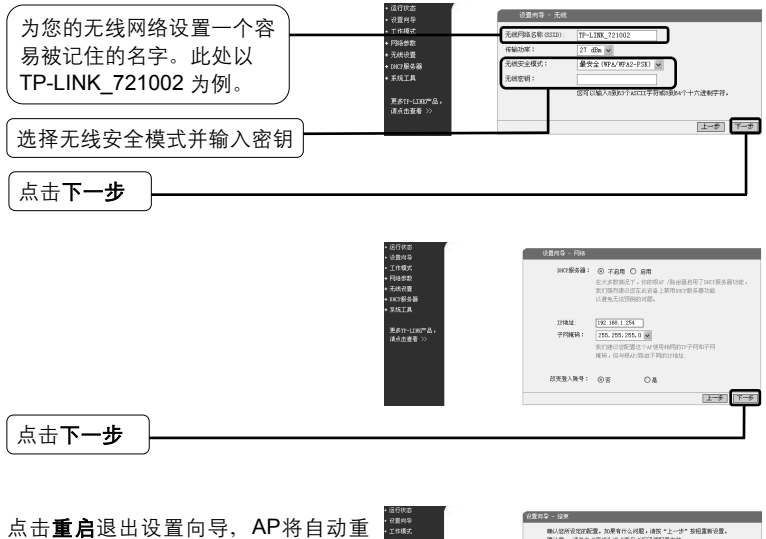

启,设置在重启后生效。

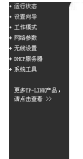

輸入総所改加的配置。加東有什么相關,讓我"上一步"該相重新设置。 輸入當,這半去"高点"或"重日"折張得配置主效。 X10120.00 元代代皇 工作模式: 接入点 元秋月時名称(GSID) TF-LINE\_721008 无线安全模式: 最安全(17)/17/2-751 无线密钥: 2000000 (PROVE): 27.43e FREAD IN 金人账户 admin/ admin 192.100.1.254 LAN IFISTE I 2822844 不开启 上一步

点击**重启** 

1

成功登录后,按以下步骤设置另一个TL-WA7210N。

2) 客户端模式设置

**注意** 需将设置为客户端模式的TL-WA7210N的默认IP地址由192.168.1.254改 为192.168.1.X(X为2到253间的任意数字)来避免和前端AP的IP冲突。 这里以192.168.1.2为例。

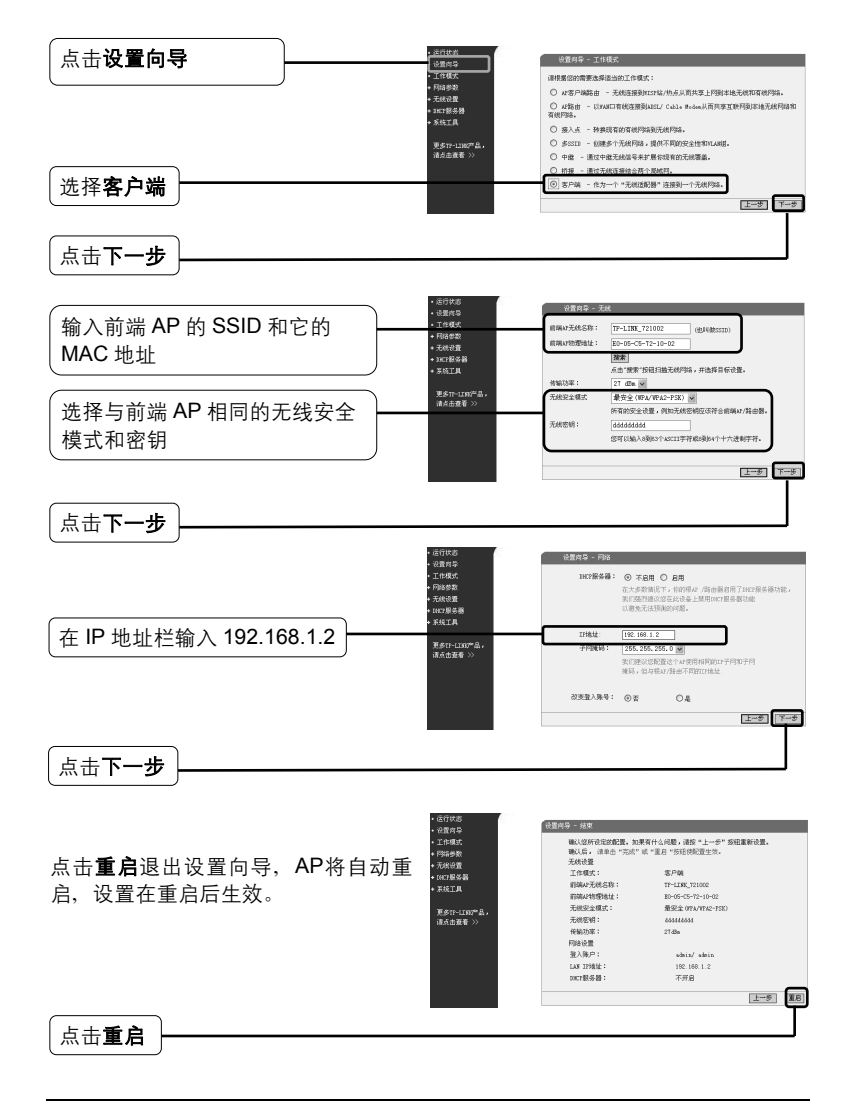

## C. 中继模式

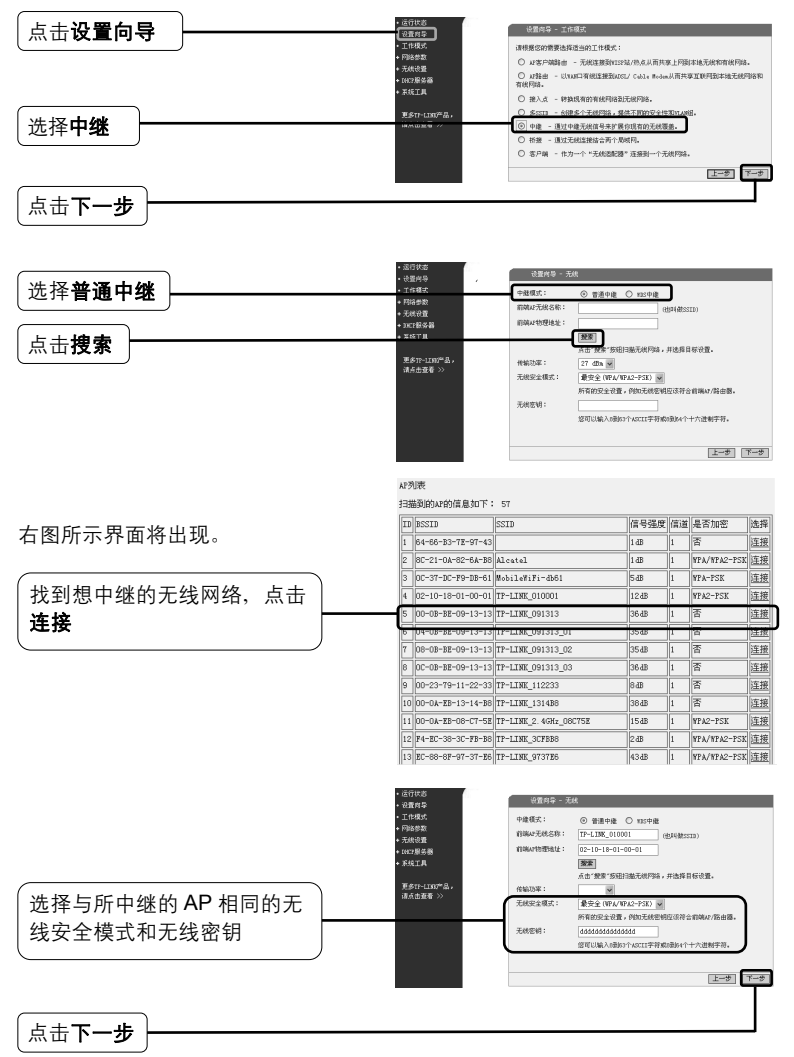

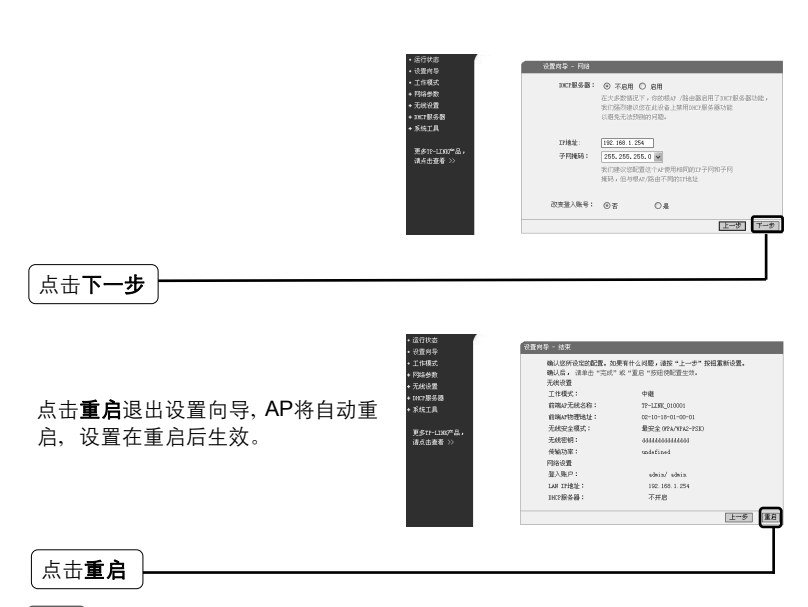

注意 BSSID即MAC地址。

## 云 天线校准

设置完操作模式后,您可以参照右图 所示的天线对准页面显示的信号百分 比来调整AP的角度,以获得更好的 无线信号。

点击无线设置>天线对准

| <ul> <li>· 设置向导</li> </ul>                                 | 天統制律              |       |    |
|------------------------------------------------------------|-------------------|-------|----|
| <ul> <li>工作模式</li> <li>网络参数</li> <li>元/約役置</li> </ul>      | 速程HSSI:<br>信号百分比: | -1 dB |    |
| <ul> <li>无規基本设置</li> <li>无規安全设置</li> <li>无規安全设置</li> </ul> | RSSI范围。           | 1     | 30 |
| ・ 元代本は改革<br>・ 元代本は改革                                       | 帮助                |       |    |
| <ul> <li>无线距离设置</li> <li>王440年月19月</li> </ul>              |                   |       |    |
| <ul> <li>无线距离设置</li> <li>无线流量监测</li> </ul>                 |                   |       |    |

# 附录1: 外置天线连接

## 1 外置天线连接

- 注意
- 1、如果您的外置天线带有RP-SMA口(母口),您可以直接将它连接到 AP的RP-SMA口。
- 2、如果您没有外置天线,TP-LINK产品可以帮助您完成连接。您可以选择TL-ANT2424B(外置天线)、TL-ANT24SP(防雷器)、 TL-ANT24PT3(电缆)、并按以下步骤连接:

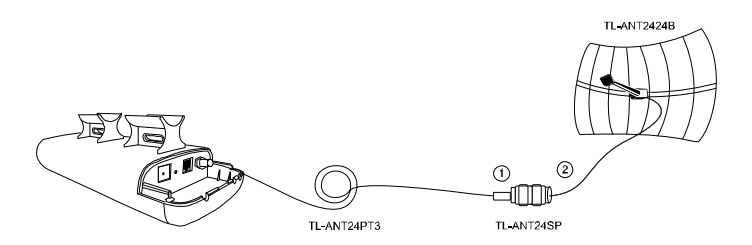

- **1** 通过TL-ANT24PT3连接TL-ANT24SP的一端到AP的RP-SMA口。
- 2 连接TL-ANT24SP的另一端到TL-ANT2424B。

## 2 配置外置天线

**注意** 为您的电脑设置一个和您AP的IP地址同一网段的静态IP地址。如果需要 帮助,请参考**附录2:常见问题解答**。

1 登录

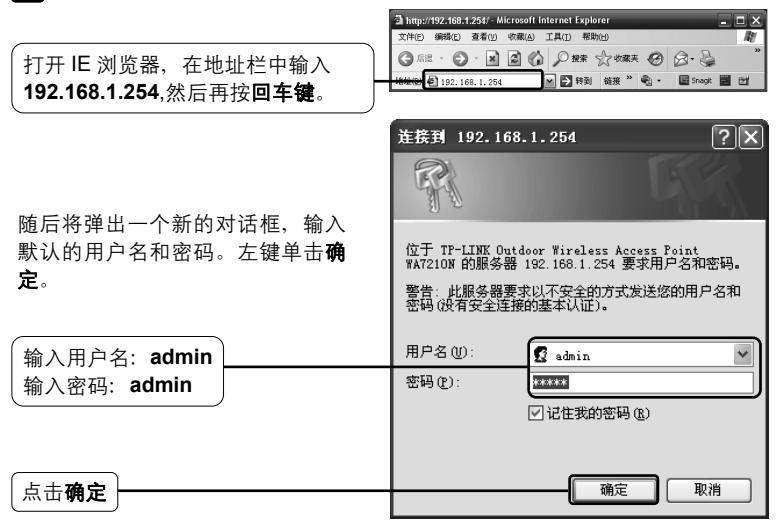

## 2 配置外置天线

1

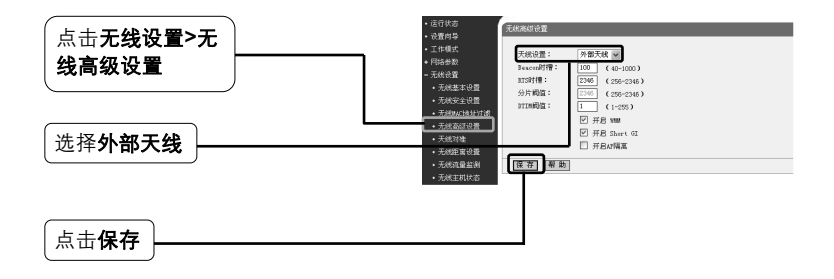

# 附录2: 常见问题解答

## 1. 怎样将AP恢复出厂设置?

在通电状态下,持续按压RESET 按钮并等待至少五秒钟,当除 Power灯以外的其他LED指示灯闪 烁后,AP将重启。 按压直到除 Power 灯以外的其他 LED 指示灯闪烁

注意 一旦AP重启,之前的配置都将失效,您需按需求重新配置AP。

#### 2. 忘记密码怎么办?

- 1) 将AP恢复出厂默认设置。如果不知道怎么做,请参考第1条;
- 2) 使用初始用户名和密码: admin, admin;
- 3) 参考本册《快速安装指南》重新设置您的AP。

#### 3. 不能进入配置管理页面怎么办?

请设置电脑的IP地址。

#### Windows XP

1

点击**开始 > 控制面板 > 网络连** 接 > 本地连接,下图所示界面将 会出现。

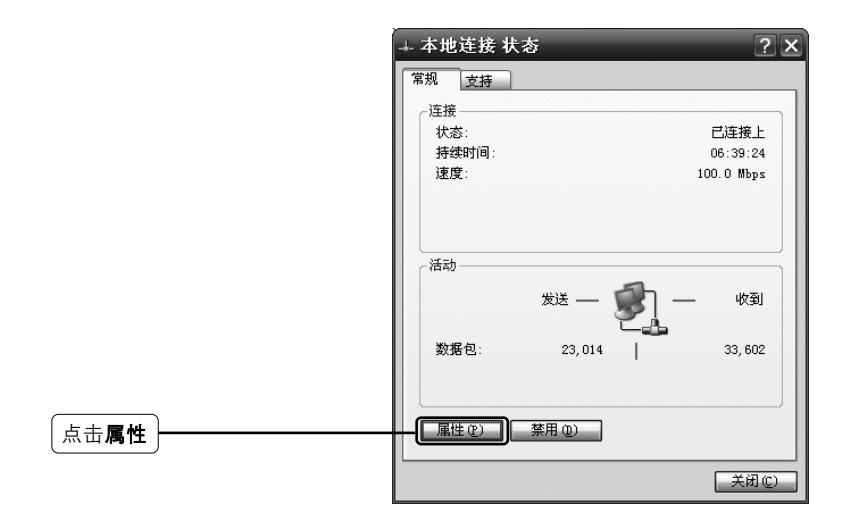

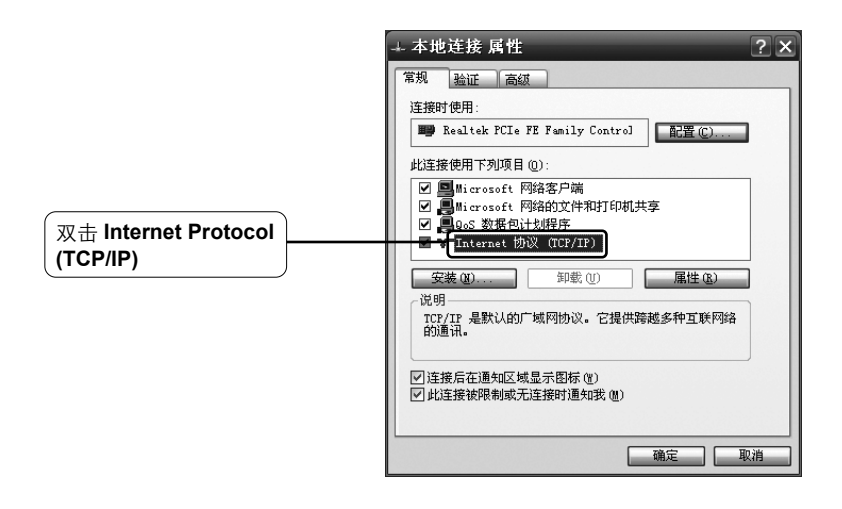

-

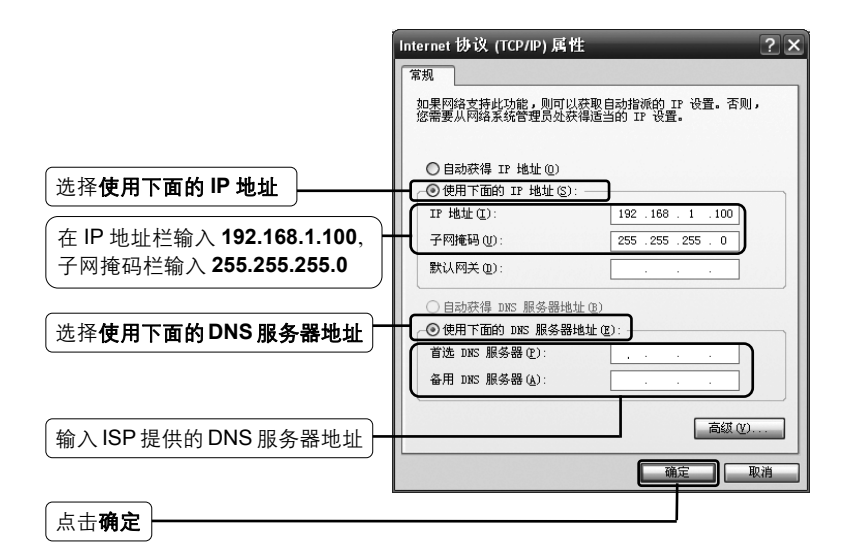

#### Windows 7

1

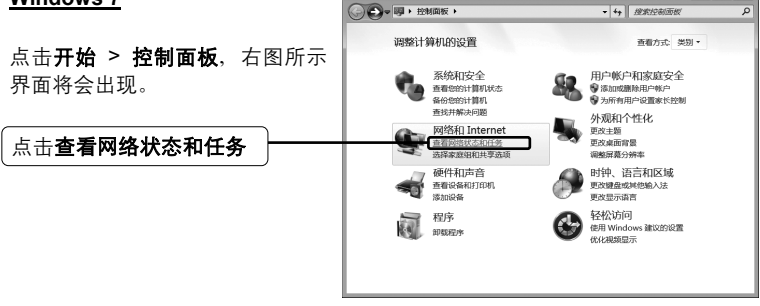

- • ×

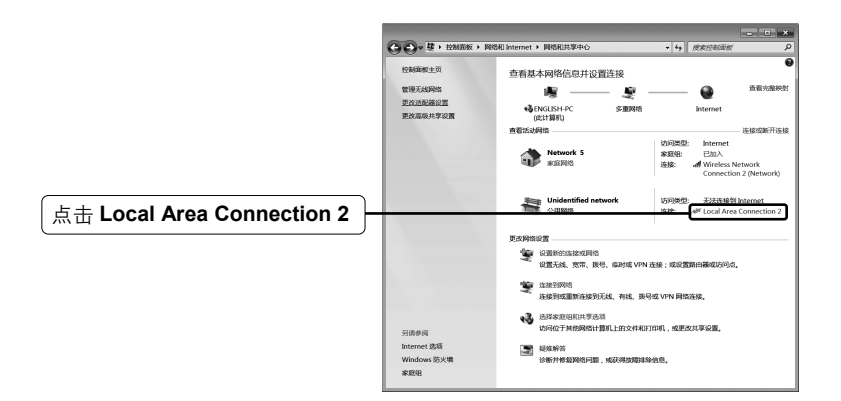

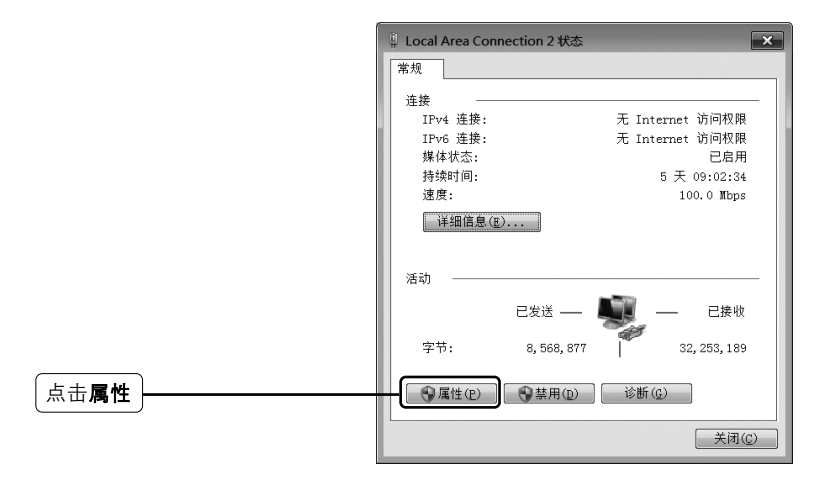

I

-

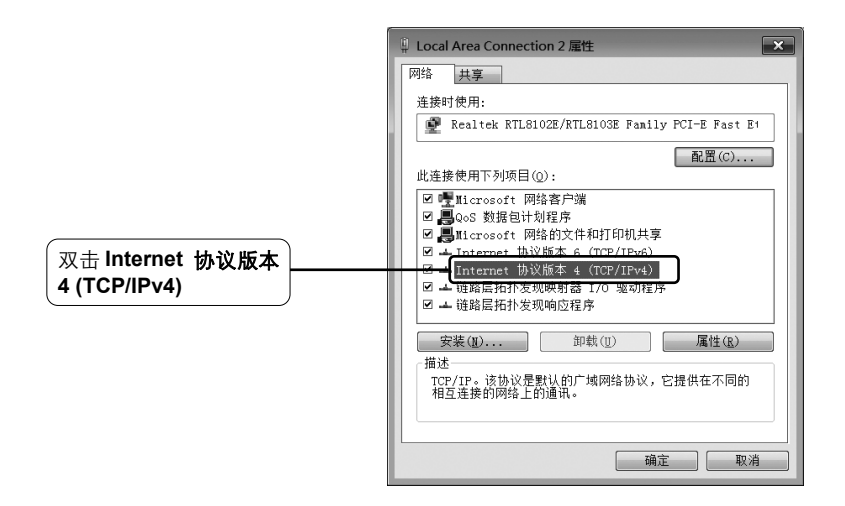

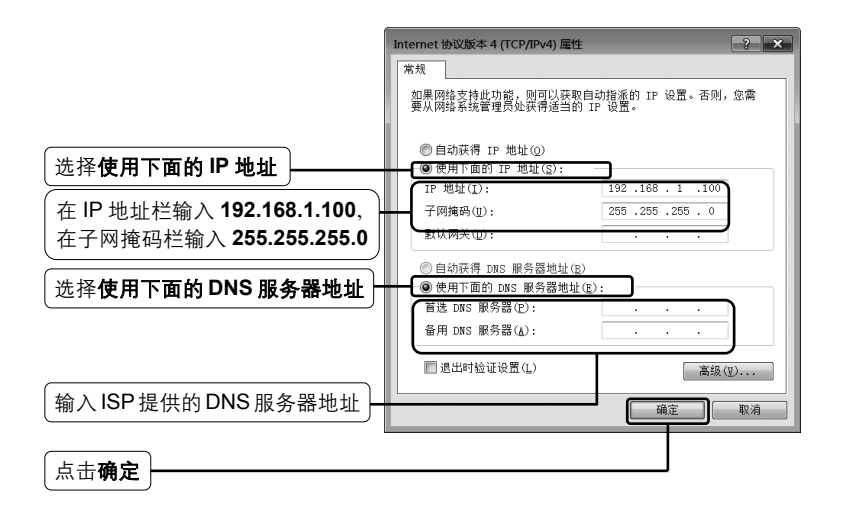

\_

\_